Go to today.salve.edu and click on "Portal Login"

Generally, your username will be your first name and last name in this format "**firstname.lastname**", However, check the letter you received from the *Office of Information Technology* to be certain. Your temporary password will also be included in this letter.

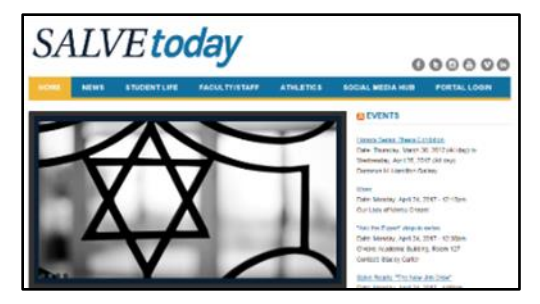

If there is a Security section, you can choose "*This is a public or shared computer*" or "*This is a private computer*". Choose accordingly.

If this is the first time logging in to the Portal, you will be prompted to change your password.

<u>NOTE</u>: Never give your password out. No one from IT will ever ask for your password, either on the phone or by email.

My Information is the area where you find information pertaining to your academic career at the university, including;

- User Account
- Student Financial Information
- Student Communication
- Registration
- Academic Profile
- Advising Guides
- Final Exams
- Schedule
- Community Service
- Student Housing

| My Information                    |  |  |  |  |
|-----------------------------------|--|--|--|--|
| VEBADVISOR FOR STUDENTS           |  |  |  |  |
| User Account                      |  |  |  |  |
| Student Financial Information     |  |  |  |  |
| Student Communication             |  |  |  |  |
| Registration                      |  |  |  |  |
| Academic Profile                  |  |  |  |  |
| Advising Guides                   |  |  |  |  |
| Final Exam Schedule (Spring 2017) |  |  |  |  |
| Community Service                 |  |  |  |  |
| Student Housing                   |  |  |  |  |
| > WEBADVISOR FOR EMPLOYEES        |  |  |  |  |

To update your *Salve-Alert* and *Student Emergency Information Collection*, click on *WebAdvisor for Students > User Accounts*, and choose either one.

For *Salve-Alert*, type in your cell phone number. Scroll down and click on *Update*.

For *Student Emergency Information Collection*, type in the *Personal Emergency Contact Information and Missing Person Contact Information*. Scroll down and click on *Submit*. A contact might be someone like a parent or guardian. You can change this information online at any time.

Example: *User Account > Salve-Alert* 

| My           | y Information                            | • |  |  |
|--------------|------------------------------------------|---|--|--|
|              |                                          |   |  |  |
| User Account |                                          |   |  |  |
|              | Address Change                           |   |  |  |
|              | Salve-Alert                              |   |  |  |
|              | On-Line Vehicle Registration Form        |   |  |  |
|              | Student Emergency Information Collection |   |  |  |

Example: *User Account > Student* 

| I                                                                                                    | Emergency Information Collection                                                                                                    |
|----------------------------------------------------------------------------------------------------|----------------------------------------------------------------------------------------------------|
|                                                                                                    | Personal Emergency Contact Information                                                                                                    |
| Salve ))                                                                                                    | The information you provide below will be used to conflact the individual you designate to info<br>major health or takely issue. NOTE: informational integritorie mambers may be entered below<br>sumber exactly as it would be dated from the U.S. |
|                                                                                                    | Who should we contact in the event of a personal emergency?                                                                                                    |
| ENSE<br>NALTHERED DA LANDERSTY                                                                                                    | Contact Full Hame* John Doe Contact Relationship* (Famel v) Contact Daytime Phone* (999-999-9999) Contact Final Address (glob@ivercon.net 2)                                                                                                    |
| What is it?                                                                                                    |                                                                                                    |
| An Envergency Notification System designed to reach all students, bacatly, and staff using voice, e-scall a<br>to broadcast what internation in the case of an envergency situation or for severe residue-related advisor                                | Welly Personal Energency* These reviewed this Personal Energency Contact Information section                                                                                                    |
| What do I have to do?                                                                                                    |                                                                                                    |
| In onter to provide this service, we request thist you submit your current metrics number using the term to<br>islated communication. The same of the Salve Regima community is always out first priority and your co<br>** Notamid<br>Vic. Strative web | Missing Person Contact Information                                                                                                    |
| Mobile Phone Numbers(* 555 )* 555 -* 30355                                                                                                    |                                                                                                    |
| Thank you for puril-ipating                                                                                                    |                                                                                                    |

*Logging off.* In order to protect your information, please be sure to log off of your Portal account when you are done. *Failure to take necessary precautions could result in confidential information being compromised*. To log off click on your name on the top, upper right hand side of the screen. When the menu opens, select "*Sign Out*"

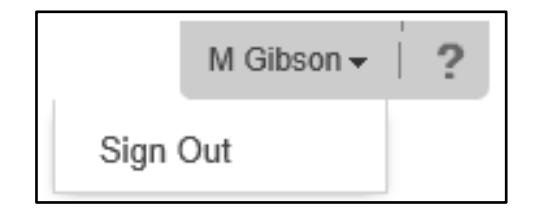